# 作業日報管理マニュアル

カレンダー

日報の提出状況を確認できます。

確認する作業者を変更することができます。

- 未 ……日報未提出。クリックすると日報登録ページに移動します。
- **提** ・・・・日報提出済み。クリックすると日報閲覧ページに移動します。
- **承** ・・・・日報提出後、承認済み。クリックすると日報閲覧ページに移動します。
- **承** ・・・・日報承認後、修正有。クリックすると日報閲覧ページに移動します。

### 日報登録

| 日付 2015/06/17 |             |              |            | 日報の新規登録、変更を行います。                             |
|---------------|-------------|--------------|------------|----------------------------------------------|
| 報告事項          |             | 0            |            | [日付]                                         |
| 開始時刻          | 終了時刻        | 作業時間         | 顧客         | 変更可能ですか、その日の日報か<br>既に提出されている場合は、登録でき<br>ません。 |
| 案件            | 作業内容        |              |            | [報告事項]                                       |
| 08 🗸 : 30 🗸   | 12 🗸 : 00 🗸 | 3:30         | アスカシステムズ 🗸 | 報告事項があれば入力してください。                            |
| サンプルA 🗸       | 切断          | $\widehat{}$ | 削除         | [行追加]<br>詳細入力行を追加]ます                         |
| 13 🗸 : 00 🗸   | 14 🗸 : 10 🗸 | 1:10         | アスカシステムズ 🗸 | [登録]                                         |
| サンプルC 🗸       | 切断          | 0            | 削除         | 入力した内容で日報を登録します。                             |
| 14 🗸 : 30 🗸   | 18 🗸 : 00 🗸 | 3:30         | アスカシステムズ 🗸 | [キャンセル]<br>登録をキャンセル] 元のページに豆                 |
| サンプルA 🗸       | 面取り         | $\widehat{}$ | 削除         | ります。                                         |
| 行追加 登録        | キャンセル       |              |            | 詳細入力(開始時刻、終                                  |
|               |             |              |            | 了時刻、顧客、案件、                                   |

#### 作業内容)

作業ごとに詳細を入力してください。

上から下へ時刻順に並べる必要はありませんが、時刻が重複しないように注意してください。

| [開始時刻]、[終了時刻] | 作業の開始時刻と終了時刻を入力します。未来の時刻は入力できません。     |
|---------------|---------------------------------------|
|               | 翌日にまたがる場合は、26:00のように24以上の時間を入力してください。 |
| [作業時間]        | 開始時刻、終了時刻より作業時間が計算されます。               |
| [顧客]、[案件]     | 作業を行った顧客、案件を選択してください。入力中に設定が変更された     |
|               | 場合は、そのままでは反映されません。行を[削除]又は[行追加]で変更を   |
|               | 反映させてください。                            |
| [作業内容]        | 行った作業内容を記入してください。                     |
| [削除]          | 詳細入力行を削除します。                          |

### 日報閲覧

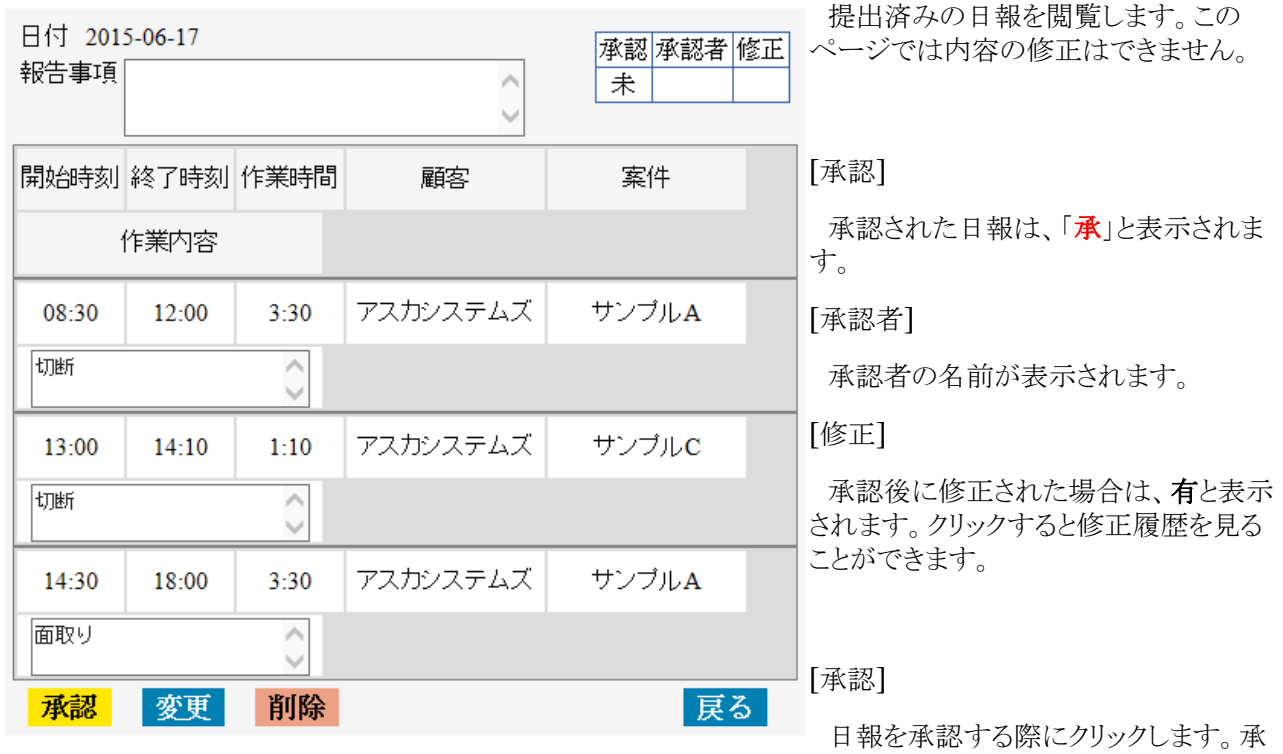

認済みの場合は表示されません。

[変更]

内容を変更する時にクリックします。日報登録ページへ移動します。

[削除]

日報を削除する時にクリックします。承認済みの場合は表示されません。

[戻る]

元のページに戻ります。

# 日報検索

| 日付範囲 2015/06/16 | ~ 2015/06/18 |    |
|-----------------|--------------|----|
| 作業者 鈴木 太郎 🗸     |              |    |
| 顧客 アスカシステムズ 🗸   | 案件 サンプルA 🗸   | 検索 |

| 日付             | 作業者       | 時刻              | 顧客           | 案件        | 作業詳細 |
|----------------|-----------|-----------------|--------------|-----------|------|
| 2015-06-<br>17 | 鈴木 太<br>郎 | 08:30~<br>12:00 | アスカシステム<br>ズ | サンプル<br>A | 切断   |
| 2015-06-<br>17 | 鈴木 太<br>郎 | 14:30~<br>18:00 | アスカシステム<br>ズ | サンプル<br>A | 面取り  |

[日付範囲]、[作業者]、[顧客]、[案件] を指定し日報を検索します。

[検索]

クリックすることで検索を行います。

検索されたデーター(行)をクリックすることで、日報閲覧ページに移動します。

# 未承認リスト

| 鈴木太郎 | 2015-06-16 |
|------|------------|
| 鈴木太郎 | 2015-06-17 |
| 鈴木太郎 | 2015-06-18 |
| 山田一郎 | 2015-06-18 |

提出された日報で未承認の物を表示します。

日付部分をクリックすることで、日報閲覧ページに移動します。

### 案件別集計

| 日付範囲 2015/06/ | $16$ $\sim$ 2015, | /06/18 🛛 💆 🧖 | <b>浅業時</b> 間 | <b>表</b> 示 | 残業開始  | 寺刻 17 🗸 | 00 🗸 |
|---------------|-------------------|--------------|--------------|------------|-------|---------|------|
| 顧客 アスカシステムス   | (~ 案件             | サンプルA 🗸      | 隽            | 計          |       |         |      |
| 案件            | 日付                | 作業内容         | 作            | 쵐          | 作業時間  | 残業時間    |      |
| 精密板金サンプルA     | 2015-06-16        |              | 鈴木           | 太郎         | 1:00  |         |      |
|               | 2015-06-17        | 面取り          | 鈴木           | 太郎         | 3:30  | 1:00    |      |
|               |                   | 切断           | 鈴木           | 太郎         | 4:40  |         |      |
|               | 2015-06-18        | エッチング        | 田山           | 一郎         | 2:20  |         |      |
|               |                   |              | 田山           | 一郎         | 2:00  |         |      |
|               | 合計                |              | 鈴木           | 太郎         | 9:10  | 1:00    |      |
|               |                   |              | 田山           | 一郎         | 4:20  | 0:00    |      |
|               |                   |              | [ <b>†</b>   | f]         | 13:30 | 1:00    |      |

PDF

案件別に作業時間の集計を行います。

[日付範囲]、[顧客]、[案件]を指定して作業時間を集計します。

[残業時間表示]

チェックすると[残業開始時刻]からの残業時間も集計されます。

[集計]

クリックすると集計結果を表示します。

[PDF]

集計結果を PDF で出力します。

# 作業者別集計

| 日付範囲 2015/06/17 ~ 2015/06/20   🗹 残業時間表 | 示 残業開始時刻 [17 ✔:00 ✔ |
|----------------------------------------|---------------------|
| 所属部署 板金 🗸 作業者 😂木 太郎 🗸                  |                     |
| 顧客 アスカシステムズ 🗸 案件 (すべて) 🗸 集調            | Ť                   |

| 作業 | 諸  | 案件        | 日付         | 作業内容 | 作業時間  | 残業時間 |
|----|----|-----------|------------|------|-------|------|
| 鈴木 | 太郎 | 精密板金サンプルA | 2015-06-17 | 切断   | 4:40  |      |
|    |    |           | 2015-06-17 | 面取り  | 3:30  | 1:00 |
|    |    |           | 2015-06-19 |      | 2:00  |      |
|    |    |           | 合計         |      | 10:10 | 1:00 |
|    |    | 精密板金サンプルB | 2015-06-19 |      | 0:30  |      |
|    |    |           | 合計         |      | 0:30  | 0:00 |
|    |    | 精密板金サンプルC | 2015-06-18 | 面取り  | 2:40  | 0:40 |
|    |    |           | 合計         |      | 2:40  | 0:40 |
|    |    |           | 総合計        |      | 13:20 | 1:40 |

PDF

作業者別に作業時間の集計を行います。

[日付範囲]、[所属部署]、[作業者]、[顧客]、[案件] を指定して作業時間を集計します。

[残業時間表示]

チェックすると [残業開始時刻] からの残業時間も集計されます。

[集計]

クリックすると集計結果を表示します。

#### [PDF]

集計結果を PDF で出力します。

#### 残業時間集計

| 日付範囲 2015/06/01 ~ 2015/06/30 |                                |                                     |                           |                                    |                             |  |  |  |
|------------------------------|--------------------------------|-------------------------------------|---------------------------|------------------------------------|-----------------------------|--|--|--|
| 残業開始時                        | 残業開始時刻 17 ✔ : 00 ✔             |                                     |                           |                                    |                             |  |  |  |
| 所属部署                         | 所属部署(すべて) 💙 作業者 📾木 太郎 💙 🖺 集計   |                                     |                           |                                    |                             |  |  |  |
|                              |                                |                                     |                           |                                    |                             |  |  |  |
| 作業者                          | 日付                             | 案件                                  | 作業内容                      | 作業時刻                               | 残業時間                        |  |  |  |
| <b>作業者</b><br>鈴木太郎           | 日付<br>2015/06/17               | <b>案件</b><br>精密板金サンプルA              | <b>作業内容</b><br>面取り        | <b>作業時刻</b><br>14:30~18:00         | <b>残業時間</b><br>1:00         |  |  |  |
| <b>作業者</b><br>鈴木 太郎          | 日付<br>2015/06/17<br>2015/06/18 | <b>案件</b><br>精密板金サンプルA<br>精密板金サンプルC | <b>作業内容</b><br>面取り<br>面取り | 作業時刻<br>14:30~18:00<br>15:00~17:40 | <b>残業時間</b><br>1:00<br>0:40 |  |  |  |

PDF

作業者別に残業時間の集計を行います。

[日付範囲]、[残業開始時間]、[所属部署]、[作業者] を指定して残業時間を集計します。

[集計]

クリックすると集計結果を表示します。

[PDF]

集計結果を PDF で出力します。

| 設定 作業者設定                                                                                                    |                                                                                                    |
|----------------------------------------------------------------------------------------------------|----------------------------------------------------------------------------------------------------|
| 作業者設定<br><sup>鈴木 太郎 </sup> 修正 追加<br>作業者修正                                                                                                    | <ul><li>[修正]</li><li>選択した作業者のデーターを修正します。</li><li>[追加]</li><li>新しい作業者を追加します。</li></ul>                                                                                                    |
| ID       1         氏名       鈴木 太郎         フリガナ       スズキ タロウ         ログインID       suzuki         バスワード       ・・・・・・・・・・・・・・・・・・・・・・・・・・・・・・・・・・・・ | [氏名]<br>氏名を入力します。<br>[フリガナ]<br>フリガナを入力します。<br>[ログインID]<br>ログインIDを入力します。<br>[パスワード]<br>ログインパスワードを入力します。                                                                                                    |
| 作業者追加 氏名 フリガナ ログインID バスワード 新属部署 未使用 □ 近加                                                                                                    | <ul> <li>管理者、監督者、一般作業者から選択します。</li> <li>管理者 データ設定、全員の日報の閲覧、承認、<br/>修正ができます。</li> <li>監督者 データ設定、特定の作業者の日報の閲覧、<br/>承認、修正ができます。</li> <li>一般作業者 自身の日報入力、閲覧、検索ができます。</li> <li>「所属部署]</li> <li>所属部署を入力します。クリックすると既存の部署のリストが表示されますので、そこから選択することもできます。</li> <li>[未使用]</li> <li>使用しない場合にチェックします。</li> </ul> |

#### [更新]

クリックすると修正を確定します。

[削除]

作業者のデータを削除します。日報などで使用されている場合は削除できませんので、その場合は未使用をチェックしてください。

#### [追加]

クリックすると新しい作業者を追加します。

# 設定 顧客設定

| 商办机合                                     | [修正]                                                |
|------------------------------------------|-----------------------------------------------------|
| 個各取止<br>アスカシステムズ    図未使用は表示しない 修正 追加 リスト | 選択した顧客のデーターを修正し<br>ます。                              |
| 顧客修正                                     | [追加]                                                |
| ID 82                                    | 新しい顧客を追加します。                                        |
| 顧客名 アスカシステムズ                             | [リスト]                                               |
| 略称 アスカシステムス フリガナ                         | 顧客リストを表示します。                                        |
|                                          | [顧客名]                                               |
| 備考                                       | 顧客名を入力します。                                          |
| 未使用 □                                    | [略称]                                                |
| 更新削除                                     | 顧客の略称を入力します。                                        |
|                                          | [フリガナ]                                              |
| 顧客設定                                     | フリガナを入力します。                                         |
| アスカシステムズ > 🛛 未使用は表示しない 修正 追加 リスト         | [備考]                                                |
| 顧客追加<br>顧客名                              | 備考を入力します。参考情報なの<br>で他の操作に影響を与えません。顧<br>客リストで確認できます。 |
| 略称                                       | [未使用]                                               |
|                                          | 使用しない場合にチェックします。                                    |
| 備考                                       | [更新]                                                |
| 未使用 □                                    | クリックすると修正を確定します。                                    |
| 追加                                       |                                                     |

#### [削除]

顧客データを削除します。日報などで使用されている場合は削除できませんので、その場合は未使用をチェックしてください。

[追加]

クリックすると新しい顧客を追加します。

### 顧客リスト

| 顧客名 アスカ  | (部分      | 分一致) | □未使用  | 用も含む | 表示 |
|----------|----------|------|-------|------|----|
| 顧客名      | 略称       | フリガナ | 未使用 侨 | 開考   |    |
| アスカシステムズ | アスカシステムズ |      |       | 修正   |    |

顧客のリストを表示します。

[顧客名] を指定して該当する顧客のリストを表示します。入力した文字列を含み顧客名を検索します。

[表示]

クリックすると顧客リストを表示します。

[修正]

クリックすることで、修正ページに移動します。

### 設定 案件設定

| 案件設定                               | [顧客選択]                                         |  |  |  |  |
|------------------------------------|------------------------------------------------|--|--|--|--|
| アスカシステムズ > 図未使用は表示しない 顧客選択 リスト     | 案件を設定する顧客を選択します。                               |  |  |  |  |
| アスカシステムズ 案件設定                      | [リスト]                                          |  |  |  |  |
| (as-A)サンプルA ~ □終了した案件は表示しない 修正 追加  | 案件リストを表示します。                                   |  |  |  |  |
| <b>案件修正</b>                        | [修正]                                           |  |  |  |  |
| 1D 730<br>案件名称 サンプルA               | 選択した案件のデーターを修正します。                             |  |  |  |  |
|                                    | [追加]                                           |  |  |  |  |
| <u>略等</u><br>開始日 2018/11/01        | 新しい案件を追加します。                                   |  |  |  |  |
| 終了日 2019/02/05                     | [案件名称]                                         |  |  |  |  |
| 元丁·尹正曰 [2014/02/04]<br>金額          | 案件の名称を入力します。                                   |  |  |  |  |
| 備考                                 | [略称]                                           |  |  |  |  |
|                                    | 案件の略称を入力します。                                   |  |  |  |  |
| 更新削除                               | [開始日]、[終了日]                                    |  |  |  |  |
| 案件設定                               | 案件の開始日、終了日を入力します。この期間、<br>案件として日報に登録することができます。 |  |  |  |  |
| アスカシステムズ > 図未使用は表示しない 顧客選択 リスト     | 開始日を省略すると終了日以前、終了日を省略すると開始日以降、両方を省略すると期間限定無    |  |  |  |  |
| アスカシステムズ 案件設定                      | しになります。                                        |  |  |  |  |
| 【as-A)サンプルA ~】 □終了した案件は表示しない 修止 追加 | [完了予定日]                                        |  |  |  |  |
| 案件追加       案件名称                    | 参考情報です。他に影響を与えません。案件リ<br>ストで確認できます。            |  |  |  |  |
| 略标                                 | [金額]                                           |  |  |  |  |
| 開始日        終了日                     | 参考情報です。他に影響を与えません。案件リ<br>ストで確認できます。            |  |  |  |  |
| 完了予定日                              | [備考]                                           |  |  |  |  |
| 備考                                 | 参考情報です。他に影響を与えません。案件リ<br>ストで確認できます。            |  |  |  |  |
| 顧客 アスカシステムズ                        | [更新]                                           |  |  |  |  |
| 追加                                 | クリックすると修正を確定します。                               |  |  |  |  |

[削除]

案件データを削除します。日報などで使用されている場合は削除できません。

[追加]

クリックすると新しい顧客を追加します。

# 案件リスト

| 顧客 アスカシス | ペテムズ  |       | ▽ 案件名      | <b>İ</b>   |            | (部分    | 一致)    |    |  |
|----------|-------|-------|------------|------------|------------|--------|--------|----|--|
| 開始日 ~ 表示 |       |       |            |            |            |        |        |    |  |
| 顧客       | 案件名称  | 略称 略号 | 開始日        | 終了日        | 完了予定日      | 金額     | 備考     |    |  |
| アスカシステムズ | サンプルB | as-B  |            |            |            |        | サンプルA政 | 修正 |  |
| アスカシステムズ | サンプルA | as-A  | 2018-11-01 | 2019-02-05 | 2019-02-04 | 12,345 |        | 修正 |  |

案件のリストを表示します。

[顧客]、[案件名]、[開始日]を指定して該当する案件のリストを表示します。

[案件名]

入力した文字列を含み案件名を検索します。

[開始日]

入力した日付以降に開始日が設定されている案件を検索します。開始日が設定されていない案件は表示され ません。

[表示]

クリックすると案件リストを表示します。

[修正]

クリックすることで、修正ページに移動します。